HKE 香港交易所

# CLICK Trade 1.24.7.229 Installation Guide

#### 2015-03-30

This manual describes how to install CLICK Trade applications on Windows 7 SP1 (64 bit).

HKEx believes the information in this document to be accurate at the date of publication. HKEx will not accept responsibility for damage, direct or indirect, caused by errors in this document.

This document contains confidential information and may not be reproduced, in whole or in part, or transmitted in any form, without written permission from Hong Kong Exchanges and Clearing Limited.

© Copyright Hong Kong Exchanges and Clearing Limited

| Document Version: | Version 1.3            |
|-------------------|------------------------|
| Document Id:      | CLICK Trade 1.24.7.229 |

#### Quick CLICK Trade Installation

- 1) Prerequisite requirement checking before installing CLICK Trade 1.24.7.229 (For details, please refer to section 2.1)
  - a. Windows 7 Professional 64-bit (SP1 or later) (English version)
  - b. Windows Installer Service
  - c. Microsoft .NET Framework 4.0 (Note: The is already build-in Windows 7 operation system)

#### 2) Get the following zip files from HKEx

Ensure the following 7 files are placed in the "C:\hkex\" folder 1) CLICK Trade 1.24.7.229 Installation Guide (V1.3).pdf (this document) 2) TW\_2.0.0805\_12\_HKEX-1.24.7.229\_r70229.z01 3) TW\_2.0.0805\_12\_HKEX-1.24.7.229\_r70229.z02 4) TW\_2.0.0805\_12\_HKEX-1.24.7.229\_r70229.z03 5) TW\_2.0.0805\_12\_HKEX-1.24.7.229\_r70229.z04 6) TW\_2.0.0805\_12\_HKEX-1.24.7.229\_r70229.zip 7) TW\_1.24.7.229\_install.zip

- 3) Create a new folder "CLICK\_1.24.7.229\_INSTALL" in "C:\hkex\" and then close the window
- 4) Extract and unzip the contents of the following 2 zip files to "C:\hkex\CLICK\_1.24.7.229\_INSTALL" folder

1) TW\_2.0.0805\_12\_HKEX-1.24.7.229\_r70229.zip 2) TW\_1.24.7.229\_install.zip

| 🕌 Extract Compressed (Zipped) Folders           | ×               |
|-------------------------------------------------|-----------------|
| 🕝 🔒 Extract Compressed (Zipped) Folders         |                 |
| Select a Destination and Extract Files          |                 |
| Files will be extracted to this <u>f</u> older: |                 |
| C:\hkex\CLICK_1.24.7.229_INSTALL                | B <u>r</u> owse |
| ✓ Show extracted files when complete            |                 |
|                                                 | Extract Cancel  |

#### 5) Copy the below CLICK Trade installation guide from "C:\hkex\" folder to "C:\hkex\CLICK\_1.24.7.229\_INSTALL" folder

1) CLICK Trade 1.24.7.229 Installation Guide (V1.3).pdf (this document)

#### 6) Ensure a total of 9 files should be found in "C:\hkex\CLICK\_1.24.7.229 INSTALL"

CLICK Trade 1.24.7.229 Installation Guide (V1.3).pdf
 TW\_2.0.0805\_12\_HKEX-1.24.7.229\_r70229.msi
 Install\_TW\_1.24.7.229.cmd
 PC\_info\_collection.bat
 PC\_info\_g1.bat
 pc\_info\_g2.vbs
 pc\_info\_g3.vbs
 w32time.reg
 Backup\_Old\_CLICK.cmd
 rename\_dat\_files.cmd

#### 7) Copy TW 1.24.4.8838 shortcut to NASDAQ OMX (Backup Version)

BEFORE the new CLICK installation,

Cut 'TW 1.24.4.8838' and 'Troubleshooter' under 'NASDAQ OMX'

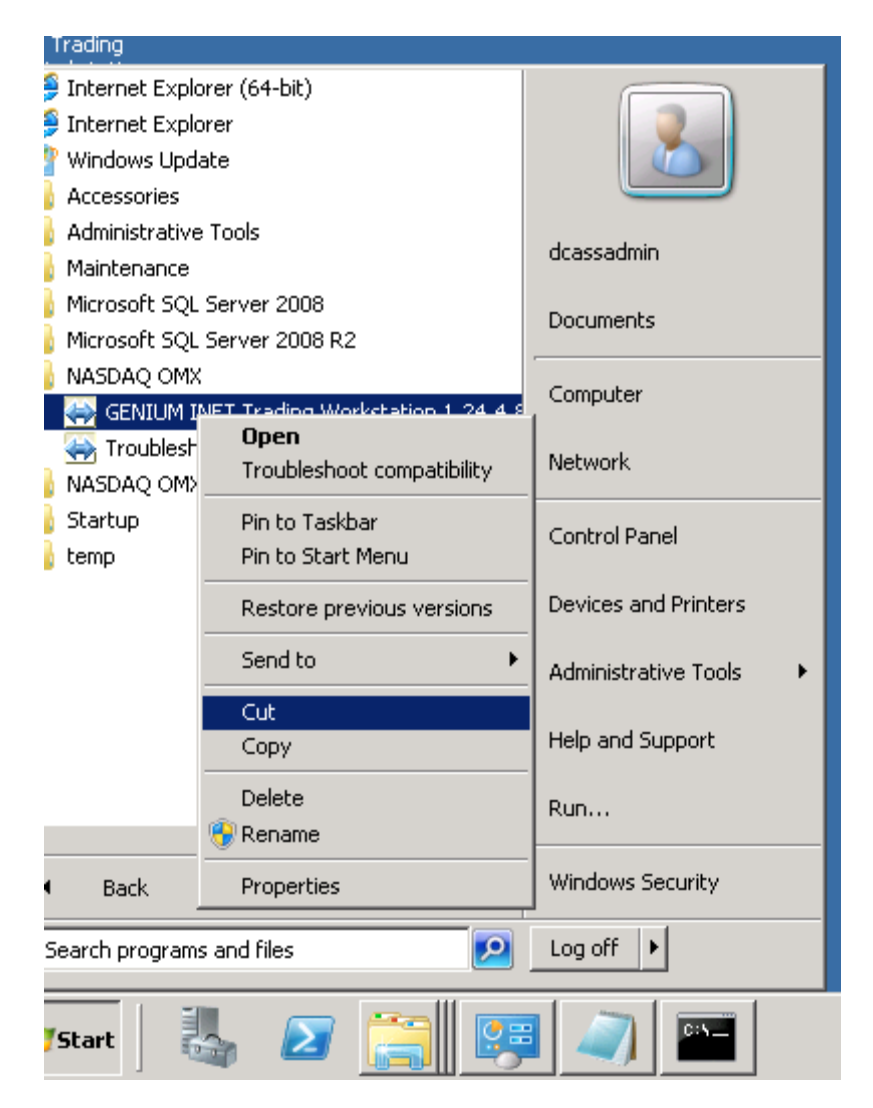

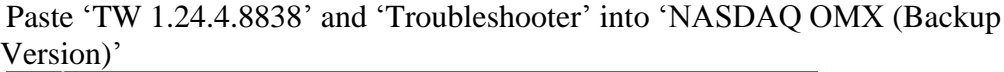

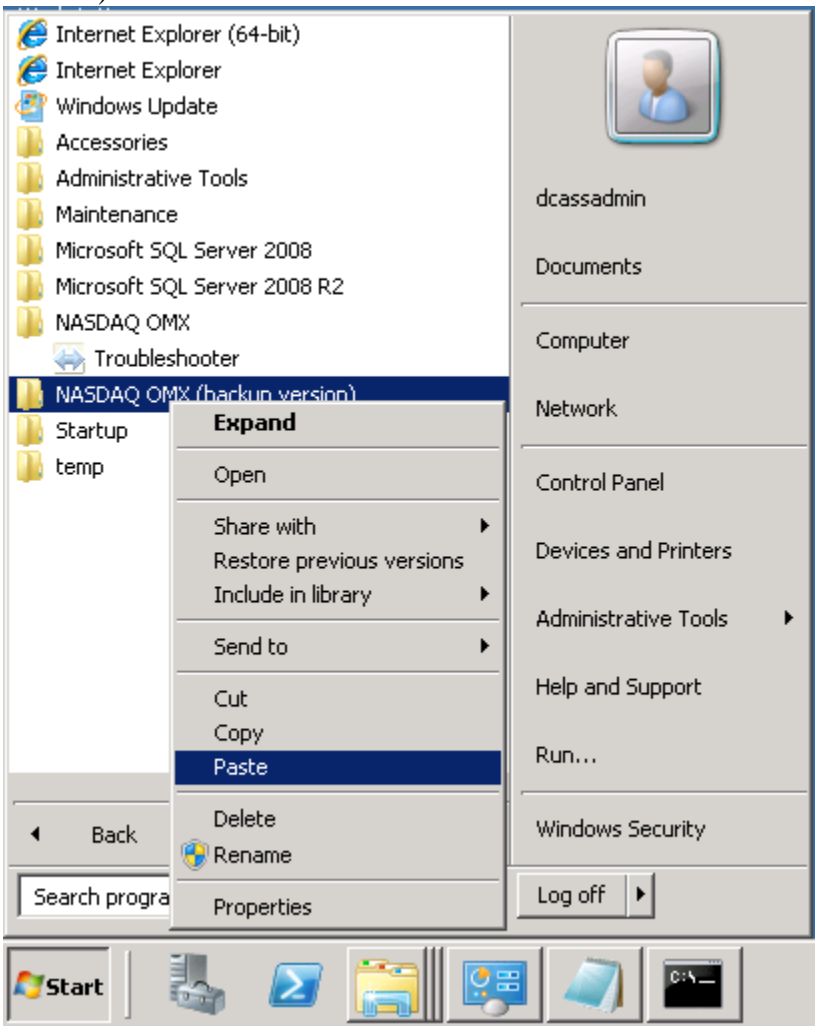

#### Or

Double click the "**Backup\_Old\_CLICK.cmd**" (right-click then run as administrator).

8) Checking:

Select Start -> All programs folder-> "NASDAQ OMX (Backup Version)" folder contains

old click version : TW 1.24.4.8838 (Post Genium version) TW 1.14.4.6508 (Genium version) TW 1.14.4.43 (Genium version)

#### After change:

| <ul> <li>Internet Explorer (64-bit)</li> <li>Internet Explorer</li> <li>Windows Update</li> <li>Accessories</li> </ul>                                                                                                    |                         |
|----------------------------------------------------------------------------------------------------|-------------------------|
| Administrative Tools Administrative Tools Administr | dcassadmin<br>Documents |
| <ul> <li>NASDAQ OMX</li> <li>NASDAQ OMX (backup version)</li> <li>GENIUM INET Trading Workstation 1.14.4.4</li> </ul>                                                                                                    | Computer                |
| <ul> <li>GENIUM INET Trading Workstation 1.14.4.6</li> <li>GENIUM INET Trading Workstation 1.24.4.6</li> <li>Troubleshooter</li> </ul>                                                                                                    | 1838<br>Control Panel   |
| 🐌 Startup<br>퉬 temp                                                                                                    | Devices and Printers    |
|                                                                                                    | Help and Support        |
|                                                                                                    | Run                     |
| Back Search programs and files                                                                                                    | Windows Security        |
| 🍂 🔊                                                                                                    |                         |

- 9) CLICK Trade 1.24.7.229 Installation (Please refer to section 2.2)
  - Login as Administrator
  - Double click "Install\_TW\_1.24.7.229.cmd" in "C:\hkex\CLICK\_1.24.7.229\_INSTALL" folder
- **10)** Checking after installation
  - Open login screen (Select Start → All Program → NASDAQ OMX → GENIUM INET Trading Workstation 1.24.7.229)
  - Installation log file checking (please refer to section 2.2.2)
- 11) Email the installation log files to <u>CLICKSupport@hkex.com.hk</u> (Please refer to section 2.3)

# **CLICK Trade Installation Guide Change History**

The following is a summary of the recent changes made to this Installation Guide.

| Date | Section | Description Summary |
|------|---------|---------------------|
|      |         |                     |

# **Table of Contents**

| 1 | Introduct   | ion                                                                | 9   |
|---|-------------|--------------------------------------------------------------------|-----|
| 2 | Installatio | )n                                                                 | 9   |
|   | 2.1 Prer    | equisite                                                           | 9   |
|   | 2.1.1       | Windows Installer                                                  | 9   |
|   | 2.1.2       | Default Setting and Referenced Data                                | .10 |
|   | 2.1.3       | Microsoft .NET Framework Version 4.0                               | .11 |
|   | 2.1.4       | Operating Systems and Software                                     | .12 |
|   | 2.1.5       | Hardware                                                           | .12 |
|   | 2.1.6       | Essential information for the CLICK workstation                    | .12 |
|   | 2.1.7       | OMnet Account                                                      | .14 |
|   | 2.1.8       | Network Card                                                       | .14 |
|   | 2.2 CLI     | CK Trade 1.24.7.229 Installation (Silent Mode)                     | .15 |
|   | 2.2.1       | Installation Procedure                                             | .15 |
|   | 2.2.2       | Information checking after successful CLICK Trade installation     | .18 |
|   | 2.3 Coll    | ection of installation log files                                   | .18 |
| 3 | Verificati  | on                                                                 | .19 |
|   | 3.1 Prer    | equisite                                                           | .19 |
|   | 3.2 Start   | the CLICK Trade Application                                        | .19 |
|   | 3.3 Exit    | the CLICK Trade Application                                        | .21 |
| 4 | Checklist   | for CLICK Trade 1.24.7.229 login test                              | .22 |
| 5 | Troublesl   | nooting                                                            | .24 |
|   | 5.1 Inter   | net connection problem                                             | .24 |
|   | 5.2 Insu    | fficient privileges to install software                            | .25 |
|   | 5.3 Erro    | r when login CLICK Trade Application 1.24.7.229                    | .25 |
|   | 5.4 CLI     | CK version checking                                                | .26 |
| 6 | Network     | Configuration                                                      | .27 |
|   | 6.1 Wor     | kgroup and Computer Name                                           | .27 |
|   | 6.2 Netw    | vork Card Settings                                                 | .29 |
|   | 6.3 Win     | dows Time Services                                                 | .35 |
|   | 6.4 Serv    | ices and Settings                                                  | .40 |
|   | 6.4.1       | Introduction                                                       | .40 |
|   | 6.4.2       | Prerequisite                                                       | .40 |
|   | 6.4.3       | Limitation                                                         | .40 |
| 7 | Remove      | he short-cut for old CLICK                                         | .41 |
|   | 7.1 Go t    | o the old CLICK short-cut folder                                   | .41 |
|   | 7.2 Dele    | te the old CLICK short-cut file (version 1.14.4.43 or 1.14.4.6509) | .41 |
| 8 | CLICK T     | Trade 1.24.7.229 Installation (Full Screen mode)                   | .42 |
|   | 8.1 Deta    | il Full Screen Installation Procedure                              | .42 |
|   | 8.2 Deta    | il Full Screen Installation Procedure (log collection)             | .46 |

# 1 Introduction

This installation guide describes how to install CLICK Trade application.

Note: Check with your system administrator that you have the right to install the program.

## 2 Installation

This instruction is for installing CLICK Trade 1.24.7.229.

#### 2.1 Prerequisite

#### 2.1.1 Windows Installer

The CLICK workstation should have "Windows Installer" before installing CLICK Trade. User may check the availability of the software by right clicking the "My Computer" icon and select "Manage". Windows Installer should be located under the group "Services".

| E Computer Management | The state of the state of the               | and here the second statement       | -             |         | l |             |
|-----------------------|---------------------------------------------|-------------------------------------|---------------|---------|---|-------------|
| File Action View H    | elp                                         |                                     |               |         |   |             |
| 🗢 🔿 🖄 🗊 🖾             | à 😖 🛛 🖬 👘 🕨 🔲 🕪                             |                                     |               |         |   |             |
| E Computer Managemer  | 🔍 Services                                  |                                     |               |         |   | Actions     |
| System Tools          |                                             |                                     |               |         |   | Services 🔺  |
| Task Scheduler        | Windows Installer                           | Name                                | Description   | Status  | * | More •      |
| Event Viewer          |                                             | 🔅 Windows Error Reporting Service   | Allows error  |         |   | more in P   |
| Started Folders       | Stop the service                            | 🤹 Windows Event Collector           | This service  |         |   | Windows I 🔺 |
| Performance           | Restart the service                         | 🍓 Windows Event Log                 | This service  | Started |   | More 🕨      |
| Device Manager        |                                             | 🔍 Windows Firewall                  | Windows Fi    | Started |   |             |
| 🔺 🔄 Storage           | Description:                                | 🔍 Windows Font Cache Service        | Optimizes p   |         |   |             |
| 🔄 📄 Disk Manageme     | Adds, modifies, and removes                 | 🥨 Windows Image Acquisition (WIA)   | Provides im   |         |   |             |
| Services and Applic   | applications provided as a Windows          | 😪 Windows Installer                 | Adds, modi    | Started |   |             |
| Services              | service is disabled, any services that      | Windows Management Instrumentati    | Provides a c  | Started |   |             |
| 🗃 WMI Control         | explicitly depend on it will fail to start. | Windows Media Center Receiver Servi | Windows M     |         |   |             |
|                       |                                             | Windows Media Center Scheduler Ser  | Starts and st |         |   |             |
|                       |                                             | Windows Media Player Network Shari  | Shares Win    | Started | Ŧ |             |
|                       |                                             | ✓ [ III ]                           |               | Þ       |   |             |
| <ul> <li>■</li> </ul> | Extended Standard                           |                                     |               |         |   |             |
|                       |                                             |                                     |               |         |   |             |

Figure 1 Windows Installer Service

### 2.1.2 Default Setting and Referenced Data

- 1) Settings and reference data will be stored in: APPDATA=C:\User\[Windows User]\AppData\Roaming
- 2) Live data should be stored in LOCALAPPDATA=C:\Users\[Windows User]\AppData\Local

LOCALAPPDATA should not be redirected to share or similar

#### 2.1.3 Microsoft .NET Framework Version 4.0

The CLICK workstation should already have "Microsoft .Net Framework 4.0" installed before installing "CLICK Trade". User may check the availability of the software by selecting Control Panel\All Control Panel Items\Programs and Features.

Ensure the features of "Microsoft .NET Framework 4.0" has been installed.

| G | 🔍 🗢 💽 🕨 Control Panel 🕨     | All Control Panel Items                                                                                                    |                                                     | <b>- 4</b> j €                          | Search Programs                      | s and F               | ٩   |
|---|-----------------------------|----------------------------------------------------------------------------------------------------|-----------------------------------------------------|-----------------------------------------|--------------------------------------|-----------------------|-----|
|   | Control Panel Home          | Uninstall or change a program                                                                                                    |                                                     |                                         |                                      |                       |     |
|   | View installed updates      | To uninstall a program, select it from the list and the                                                                                                    | n click Uninstall, Change, or Repair.               |                                         |                                      |                       |     |
| 0 | Turn Windows features on or |                                                                                                    |                                                     |                                         |                                      |                       |     |
|   | off                         | Organize 🝷 Uninstall/Change                                                                                                    |                                                     |                                         | :==                                  | - (                   |     |
|   |                             | Name                                                                                                    | Publisher                                           | Installed On                            | Size                                 | Version               | •   |
|   |                             | 🕌 Java(TM) 6 Update 24                                                                                                    | Oracle                                              | 02/06/2011                              | 96.9 MB                              | 6.0.240               |     |
|   |                             | 🕌 Java(TM) 6 Update 24 (64-bit)                                                                                                    | Oracle                                              | 02/06/2011                              | 90.7 MB                              | 6.0.240               |     |
|   |                             | LightScribe System Software                                                                                                    | LightScribe                                         | 03/08/2011                              | 23.9 MB                              | 1.18.9.1              |     |
|   |                             | 📾 LiveUpdate 3.3 (Symantec Corporation)                                                                                                    | Symantec Corporation                                | 02/06/2011                              |                                      | 3.3.0.99              |     |
|   |                             | LocalGPO                                                                                                    | Microsoft Corporation                               | 02/06/2011                              | 13.6 MB                              | 1.0                   |     |
|   |                             | Microsoft .NET Framework 4 Client Profile                                                                                                    | Microsoft Corporation                               | 27/08/2012                              | 38.8 MB                              | 4.0.3031              | 9   |
|   |                             | Microsoft .NET Framework 4 Extended                                                                                                    | Microsoft Corporation                               | 27/08/2012                              | 51.9 MB                              | 4.0.3031              | 9 🚽 |
|   |                             | <ul> <li>Image: A state of the state of the state of</li></ul> | m                                                   |                                         |                                      | Þ                     |     |
|   |                             | Microsoft Corporation Product version:<br>Help link:                                                                                                    | 4.0.30319 Sup<br>http://go.microsoft.co Update info | port link: http://<br>ormation: http:// | /go.microsoft.co<br>/go.microsoft.co | om/fwlin.<br>om/fwlin |     |

Figure 2 Software of "Microsoft .NET Framework 4.0"

## 2.1.4 Operating Systems and Software

The software requirements:

- The CLICK Trade application is designed for, and will only work on, <u>Windows 7</u> <u>Professional 64-bit (English version) Service Pack 1</u> or later.
- The CLICK Trade application needs TCP/IP to be installed and working, which in turn assumes that the network card is installed and working.
- Microsoft .NET Framework 4.0 (Note: this is already included in Windows 7)

#### 2.1.5 Hardware

The minimum hardware requirement:

- Intel<sup>®</sup> Core i3 550 3.2Ghz or higher
- 4 GB RAM, 10GB Hard drive disk space available

#### 2.1.6 Essential information for the CLICK workstation

| Type of<br>NG      | SDNet &<br>Hosting Service<br>NG                                     | NG Server<br>IP            | CLCIK Workstation<br>Name<br>(for new setup<br>CLICK PC)                                 | Workstation (IP<br>address for the CLICK<br>workstation associated<br>with specific NG<br>server) |
|--------------------|----------------------------------------------------------------------|----------------------------|------------------------------------------------------------------------------------------|---------------------------------------------------------------------------------------------------|
| SDnet              | # EP Code : xxx<br># EP Type : G<br># EP Site : nn<br>e.g.<br>ABCG01 | xx.xx.230                  | # EP Code : xxx<br># EP Type : W<br># EP Site : nn<br># EP ws : %%%<br>e.g.<br>ABCW01001 | xx.xx.xx.1 ~ 5, 21~ 25                                                                            |
| Hosting<br>Service | # EP Code : xxx<br># EP Type : H<br># EP Site : nn<br>e.g.<br>ABCH01 | xx.xx.231<br>xx.xx.232<br> | # EP Code : xxx<br># EP Type : W<br># EP Site : nn<br># EP ws : %%%<br>e.g.<br>ABCW01030 | xx.xx.xx.30 ~ 39<br>xx.xx.xx.40 ~ 49<br>                                                          |

| 1 | CLICK            | XXXWnn001      | XXXWnn002      | XXXWnn003      | XXXWnn004     | XXXWnn005      |  |
|---|------------------|----------------|----------------|----------------|---------------|----------------|--|
|   | Computer name:   |                |                |                |               |                |  |
| 2 | CLICK            | X.X.X.1        | X.X.X.2        | X.X.X.3        | X.X.X.4       | X.X.X.5        |  |
|   | IP address:      | or<br>X.X.X.30 | or<br>X.X.X.31 | or<br>X.X.X.32 | or<br>X.X.X33 | or<br>X.X.X.34 |  |
|   |                  |                |                |                |               |                |  |
| 3 | Workgroup        |                |                | HKATS          |               |                |  |
|   | name:            |                |                |                |               |                |  |
| 4 | Subnet mask:     |                |                | 255.255.255.0  | 0             |                |  |
| 5 | Default gateway: |                | 172.X.X        | X.254 or 10    | .X.X.XXX      |                |  |
| 6 | Network          |                | XX             | XXGnn (SD      | Onet)         |                |  |
|   | gateway:         |                |                |                |               |                |  |
|   |                  | or             |                |                |               |                |  |
|   |                  |                |                |                |               |                |  |
|   |                  |                | XXXHn          | in (Hosting    | Serving)      |                |  |
|   |                  |                |                |                |               |                |  |
|   |                  |                |                |                |               |                |  |
| 7 | Port number:     | 12024-12027    |                |                |               |                |  |
| 8 | Central gateway: |                | PGENCNGXXX     |                |               |                |  |
| 9 | Port number:     | 12024-12027    |                |                |               |                |  |

Table 1 IP address

# **Description:**

| 1 | Existing CLICK<br>Computer name: | SDnet-NG<br>xxxWX%%<br># EP Code : xxx<br># EP Type : W<br># EP Site : X<br># EP ws : %% | <ul> <li>The first 3 character represents the company code, for example, ABC. Usually, the first 3 characters are the same as your login ID.</li> <li>The forth character represents this workstation is CLICK workstation. It is always "W".</li> <li>The fifth character represents the site name., for example, "A". Some Exchange Participants have applied more than one network gateways. The first gateway in the same company is "A". The sixth character represents the number of CLICK workstation. The first workstation is "1", the second is "2" and so on.</li> </ul> |
|---|----------------------------------|------------------------------------------------------------------------------------------|----------------------------------------------------------------------------------------------------|
|   |                                  | Or                                                                                       | Or                                                                                                    |
|   |                                  | Hosting Service NG<br>XXXWnn%%                                                           | <ul> <li>The first 3 character represents the company code, for example, ABC. Usually, the first 3 characters are the same as your login ID.</li> <li>The forth character represents this workstation is</li> </ul>                                                                                                    |
|   |                                  | # EP Code : xxx<br># EP Type : W<br># EP Site : nn                                       | <ul> <li>TW workstation. It is always "W".</li> <li>The fifth and sixth character represents the site name., for example, "01". Some Exchange Participants have applied more than one network gateways. The first gateway in the same company is "01". The second is "02" and so on</li> </ul>                                                                                                    |
|   |                                  | # EP ws:%%%                                                                              | - The seventh-ninth character represents the number of TW workstation. The first workstation is "001", the second is "002" and so on.                                                                                                    |

| 2 | IP address:      | 172.X.X.%                                             | Exchange will provide the IP information to users. The last                                                                                                    |
|---|------------------|-------------------------------------------------------|----------------------------------------------------------------------------------------------------|
|   |                  | 10.x.x.%                                              | the last character (number) of the workstation name.                                                                                                    |
| 3 | Workgroup name   | HKATS                                                 | Default value.                                                                                                    |
| 4 | Subnet mask:     | 255.255.255.0                                         | Default value.                                                                                                    |
| 5 | Default gateway: | 172.X.X.254 or<br>10.x.x.25x                          | Exchange will provide the IP information to users. The first 3 octet are the same as the IP of workstations.                                                                                                    |
| 6 | Network gateway  | SDNET NG<br>XXXGnn<br>or<br>Host Service NG<br>XXXHnn | It is the name of network gateway user is required to input<br>while user is logging in HKATS. The naming convention is<br>similar to the workstation name, except the forth and sixth<br>character.<br>The forth character character are always "G"<br>The fifth and sixth character represents the site name., for<br>example, "01".<br>The first 3 octet are the same as the IP of workstations. The<br>last octet is always "230" |
| 7 | Port number:     | 12024 -12027                                          | Default value. User could use 12024 -12027                                                                                                    |
| 8 | Central gateway* |                                                       | Default value.                                                                                                    |
| 9 | Port number: *   | 12024 -12027                                          | Default value. User could use 12024 -12027                                                                                                    |

Table 2 Detailed information

\* These machines are for contingency purpose.

#### 2.1.7 OMnet Account

The Exchange creates account for user to login CLICK workstation. User needs the following information to login:

| Username | e.g. TESTUSER1                                              |
|----------|-------------------------------------------------------------|
| Password | e.g. PASSWORD                                               |
| Network  | The node which runs the gateway to which the workstation is |
| Gateway  | connected.                                                  |
| Port     | The TCP/IP port number of the gateway process.              |

Table 3 OMnet User Account Information

#### 2.1.8 Network Card

Note: Autosense and Auto Detect are not recommended.

Link speed of 100Mbps with full duplex is required.

Remarks: User can adjust this setting subject to their network infrastructure.

## 2.2 CLICK Trade 1.24.7.229 Installation (Silent Mode)

#### 2.2.1 Installation Procedure

- 1. Login as **Administrator.**
- 2. Get the following zip files from HKEx

Ensure the following 7 files are placed in the "C:\hkex\" folder 1) CLICK Trade 1.24.7.229 Installation Guide (V1.3).pdf (this document) 2) TW\_2.0.0805\_12\_HKEX-1.24.7.229\_r70229.z01 3) TW\_2.0.0805\_12\_HKEX-1.24.7.229\_r70229.z02 4) TW\_2.0.0805\_12\_HKEX-1.24.7.229\_r70229.z03 5) TW\_2.0.0805\_12\_HKEX-1.24.7.229\_r70229.z04 6) TW\_2.0.0805\_12\_HKEX-1.24.7.229\_r70229.zip 7) TW\_1.24.7.229\_install.zip

- 3. Create a new folder "CLICK\_1.24.7.229\_INSTALL" in "C:\hkex\" and then close the window
- 4. Extract and unzip the contents of the following 2 zip files to "C:\hkex\CLICK\_1.24.7.229\_INSTALL" folder
- 1) TW\_2.0.0805\_12\_HKEX-1.24.7.229\_r70229.zip
- 2) TW\_1.24.7.229\_install.zip

| 24.7.2 | .29_instanzip                                   |                 |   |
|--------|-------------------------------------------------|-----------------|---|
| 🕌 Еж   | tract Compressed (Zipped) Folders               |                 | × |
| 0      | 🚮 Extract Compressed (Zipped) Folders           |                 |   |
|        | Select a Destination and Extract Files          |                 |   |
|        | Files will be extracted to this <u>f</u> older: |                 |   |
|        | C:\hkex\CLICK_1.24.7.229_INSTALL                | B <u>r</u> owse |   |
|        | ✓ Show extracted files when complete            |                 |   |
|        |                                                 | Extract Cancel  |   |

- 5. Copy the below CLICK Trade installation guide from "C:\hkex\" folder to "C:\hkex\CLICK\_1.24.7.229\_INSTALL" folder
- 1) CLICK Trade 1.24.7.229 Installation Guide (V1.3).pdf (this document)

- 6. Ensure a total of 10 files should be found in "C:\hkex\CLICK 1.24.7.229 INSTALL"
- CLICK Trade 1.24.7.229 Installation Guide (V1.3).pdf
   TW\_2.0.0805\_12\_HKEX-1.24.7.229\_r70229.msi
   Install\_TW\_1.24.7.229.cmd
   PC\_info\_collection.bat
   PC\_info\_g1.bat
   pc\_info\_g2.vbs
   w32time.reg
   Backup\_Old\_CLICK.cmd
   rename\_dat\_files.cmd
- 7. Double click C:\hkex\CLICK\_1.24.7.229\_INSTALL\Install\_TW\_Trade\_1.24.7.229.cmd

In case that the workstation pop-up the message "Do you want to allow the following program from an unknown publisher to make changes to this computer?" Please press "Yes" to continue, then

| 🌍 Use                              | 😵 User Account Control 🛛 🛛 🗙                                                                                                    |  |  |  |  |  |
|------------------------------------|----------------------------------------------------------------------------------------------------|--|--|--|--|--|
| $\bigcirc$                         | Do you want to allow the following program from an unknown<br>publisher to make changes to this computer?                                 |  |  |  |  |  |
|                                    | Program name: C:\hkex\\TW_2.0.0805_12_HKEX-1.24.7.229_r70229.msi<br>Publisher: <b>Unknown</b><br>File origin: Hard drive on this computer |  |  |  |  |  |
| ▼ Show <u>d</u> etails <u>Y</u> es |                                                                                                    |  |  |  |  |  |
|                                    | Change when these notifications appear                                                                                                    |  |  |  |  |  |

the following screen will appear.

| Genium INET Trading Workstation (1.24.7.229)                                  | × |
|-------------------------------------------------------------------------------|---|
| Genium INET Trading Workstation (1.24.7.229)<br>Setup completed successfully. |   |
| ОК                                                                            |   |

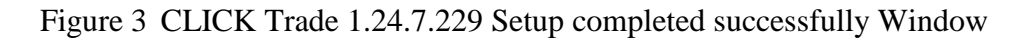

8. Press "OK" to continue. Wait for the processing of workstation until the following screen appears.

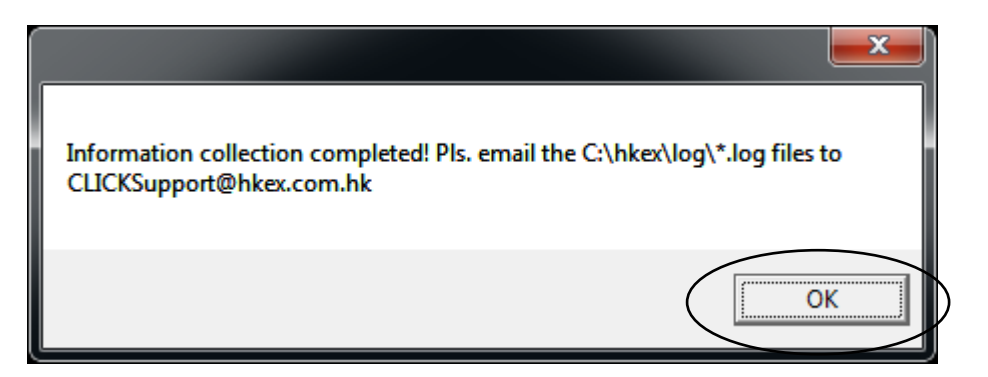

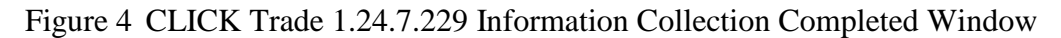

- 9. Press "OK" to complete.
- 10. Check after new CLICK 1.24.7.229
  - All programs -> "NASDAQ OMX" folder contains New CLICK version: TW 1.24.7.229 (Post Genium version)

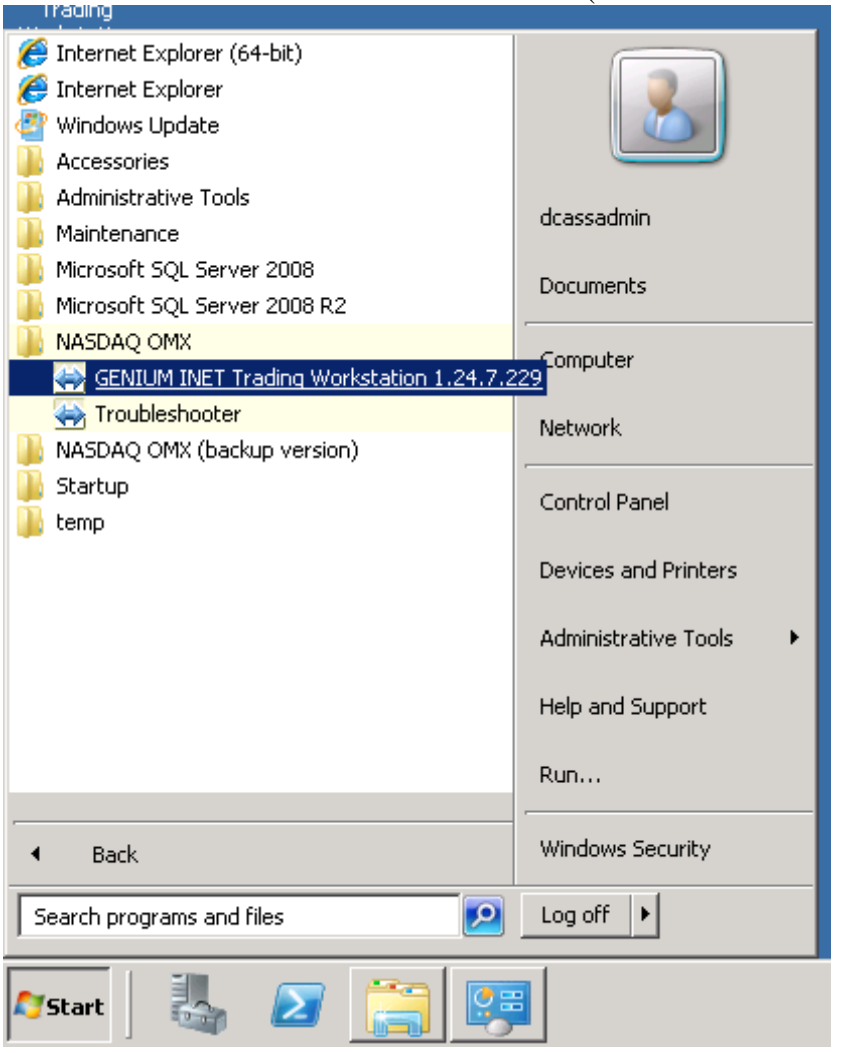

### 2.2.2 Information checking after successful CLICK Trade installation

The details for CLICK workstation and relevant information are listed in the following table.

| TW 1.24.7.229 files                        | Path                                                                                       |
|--------------------------------------------|--------------------------------------------------------------------------------------------|
| Application Programs                       | C:\HKEX\ TW1.24.7.229\                                                                     |
| Short-cut file:                            | Select Start -> ALL Programs -> NASDAQ OMX-> GENIUM INET Trading<br>Workstation 1.24.7.229 |
| Installation log<br>and<br>Workstation log | C:\HKEX\LOG\<br>"TW1.24.7.229_INSTALLATION_%COMPUTERNAME%.LOG"                             |
|                                            | "TW1.24.7.229_RENAME_DAT_FILE_%COMPUTERNAME%.LOG"<br>"PC_info_%COMPUTERNAME%.LOG"          |

Table 4 CLICK Trade Installation Information Table

After the installation, there should be two files generated. The following messages should be found at the end of the log file "TW\_1.24.7.229\_INSTALLATION\_%COMPUTERNAME%.LOG" as shown below. This means the CLICK workstation installation has been completed successfully. If not, please call HKATS hotline for assistance.

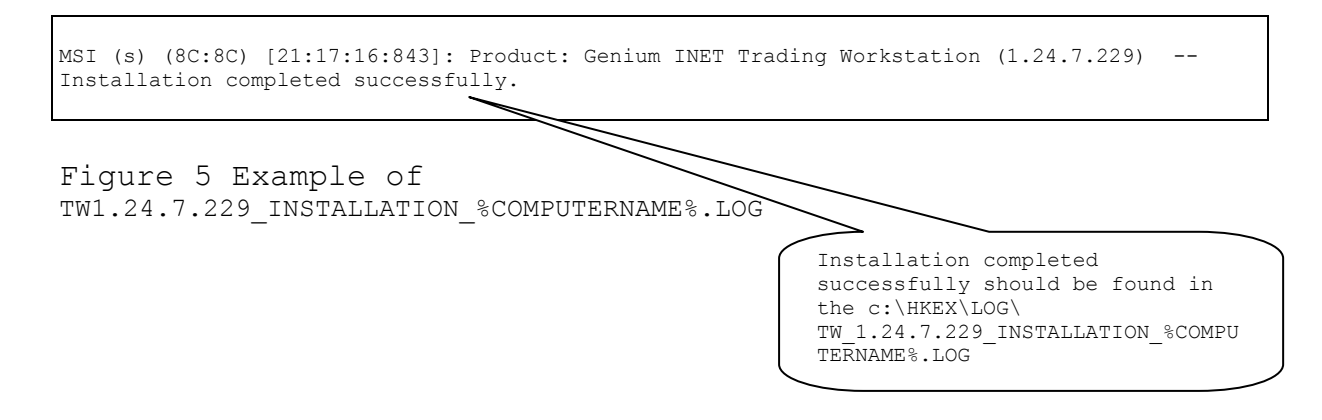

## 2.3 Collection of installation log files

Please send the following log files to HKEx by email (email address: <u>CLICKSupport@hkex.com.hk</u>) after successful installation of CLICK Trade application.

a) TW\_1.24.7.229\_INSTALLATION\_%COMPUTERNAME%.LOG

b) TW1.24.7.229\_RENAME\_DAT\_FILE\_%COMPUTERNAME%.LOG

#### b) PC\_Info\_ %COMPUTERNAME%.LOG

## 3 Verification

This section guides users to conduct the login test after CLICK Trade installation.

## 3.1 Prerequisite

- Your workstation must be set up at the central marketplace as a valid OMnet node. If not, contact your system administrator.
- You must be set up as a user with login name and password. If not, contact your system administrator.
- The application must be configured to connect to a valid OMnet gateway and socket.
- We assume that you are familiar with a computer and have been working with Windows 7 before.

## 3.2 Start the CLICK Trade Application

1. Start the application from the start menu.

#### Select Start → ALL Programs → NASDAQ OMX → GENIUM INET Trading Workstation 1.24.7.229

Or follow the path:

"C:\hkex\TW\_1.24.7.229\TradingWorkstation.exe"

#### A login window will be displayed.

| 🕁 Trading Workstation 🛛 🛃 |           |           |  |  |
|---------------------------|-----------|-----------|--|--|
| $\Leftrightarrow$         | Username: |           |  |  |
| Tunithy                   | Password: |           |  |  |
|                           | Log on    | Cancel >> |  |  |
|                           |           |           |  |  |
|                           |           |           |  |  |

Figure 6 CLICK Trade 1.24.7.229 Login Window

2. Before the first time login of new CLICK Trade Application, execute the following file in the directory "C:\hkex\CLICK\_1.24.7.229\_INSTALL":

rename\_dat\_files.cmd A completion message will pop up. Click OK to close the window. 3. Go back to the CLICK Trade Application login window, continue by clicking the double arrow button.

The following window will be displayed:

| 😽 Trading Workstation 🛛 🔼 |                            |  |  |  |
|---------------------------|----------------------------|--|--|--|
|                           | Username:                  |  |  |  |
| <u>հայ</u> րիցո           | Password:                  |  |  |  |
|                           | Log on Cancel <<           |  |  |  |
|                           | Primary Gateway            |  |  |  |
|                           | Node:                      |  |  |  |
|                           | Port:                      |  |  |  |
|                           | Restore Latest Workspace   |  |  |  |
|                           | Restore Cached Static Data |  |  |  |
|                           | Enable Network Encryption  |  |  |  |
|                           | Enable Network Compression |  |  |  |
|                           |                            |  |  |  |

Figure 7 Expanded Login Window

Enter your username and password in the login window.

The check box **Restore Latest Workspace** is automatically checked, which means that your windows will be displayed at the same location as when you last saved your configuration. Make sure the Restore Cached Static Data check box is selected, unless you have received other instructions from you system administrator or the exchange.

When "Restore Cached Static Data" check box is selected, stored data in the application will be verified to be correct and then used at logon instead of the system being queried for the same information. This is to reduce the log-on time. When the check box is cleared, on the contrary, the application will query the central system, asking for complete information regarding, for example, securities information. This will bring about a prolonged log-on time

Note: This "Restore Cached Static Data" box is selected by default.

The arrow button at the bottom displays additional fields which contain technical information necessary for the communication between the PC and the marketplace.

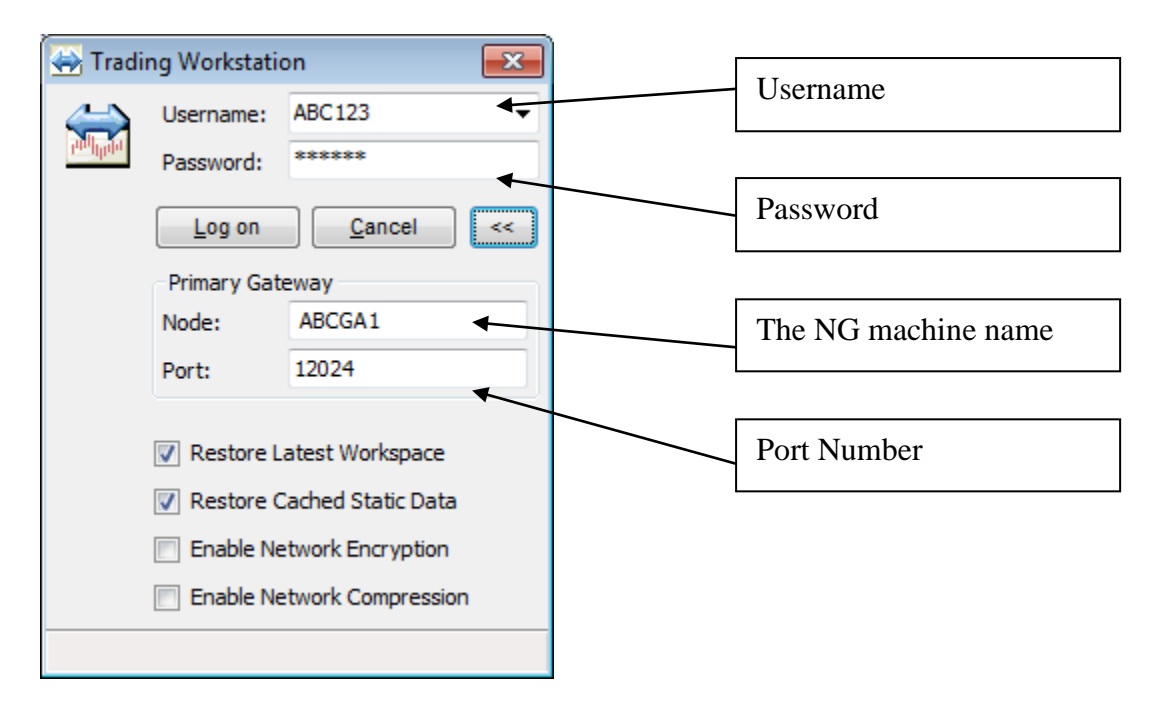

Figure 8 Login Window with sample parameters

4. Click "Log on".

Continue by clicking Log on button and complete the Checklist for CLICK Trade 1.24.7.229 login test form (Section 4).

## 3.3 Exit the CLICK Trade Application

- 1. Select the Exit alternative on the File menu.
- 2. Answer Yes or No in the dialog box that appears.

**Note:** Your orders will remain in the central orderbook if you exit the application by using the Exit function. It is not recommended to simply switch off the CLICK workstation application. If you have not inactivated the orders before exiting, the orders will be inactivated after about 12 minutes. If you login to the CLICK trade application after the orders have been automatically inactivated, you will have to activate the orders again.

# 4 Checklist for CLICK Trade 1.24.7.229 login test

\*Login test can be conducted ONLY on designated date confirmed by HKEx as advised individually

| Participant Code: | Date:         |
|-------------------|---------------|
|                   |               |
| Participant Name: | Site(A to Z): |

# Please $\sqrt{}$ the following task if completed successfully. For any unsuccessful task, please call HKATS hotline for assistance.

| Item                                                                                              |    | TW Workstation |    |    |    |
|---------------------------------------------------------------------------------------------------|----|----------------|----|----|----|
|                                                                                                   | W1 | W2             | W3 | W4 | W5 |
| 1) Did the CLICK Trade installation complete                                                      |    |                |    |    |    |
| successfully?                                                                                     |    |                |    |    |    |
| 2) Could you ping the network gateway?                                                            |    |                |    |    |    |
| Go to DOS prompt                                                                                  |    |                |    |    |    |
| • Ping "your network gateway machine name"                                                        |    |                |    |    |    |
| • The expected result is as follows,                                                              |    |                |    |    |    |
| Reply from 172.16.xxx.11: bytes=32 time<1ms TTL=128 or<br>10.xx.xxx.xx: bytes=32 time<1ms TTL=128 |    |                |    |    |    |
| 3) Is the workgroup name "HKATS"?                                                                 |    |                |    |    |    |
| 4) Login CLICK Trade 1.24.7.229 as follows                                                        |    |                |    |    |    |
| • Click the <b>Start</b> button.                                                                  |    |                |    |    |    |
| • Point to <b>All Programs</b>                                                                    |    |                |    |    |    |
| • Point to NASDAQ OMX                                                                             |    |                |    |    |    |
| • Select GENIUM INET Trading Workstation                                                          |    |                |    |    |    |
| 1.24.7.229                                                                                        |    |                |    |    |    |
| Is the "Trading Workstation" shown as on Title Bar?                                               |    |                |    |    |    |
| Trading Workstation                                                                               |    |                |    |    |    |
| Username: 🔻                                                                                       |    |                |    |    |    |
| Password:                                                                                         |    |                |    |    |    |
|                                                                                                   |    |                |    |    |    |
| Log on Cancel >>                                                                                  |    |                |    |    |    |
|                                                                                                   |    |                |    |    |    |
|                                                                                                   |    |                |    |    |    |
|                                                                                                   |    |                |    |    |    |
| 5) Type Username and Password to attempt logging in                                               |    |                |    |    |    |
| Can you login successfully?                                                                       |    |                |    |    |    |
| If no, please call HKATS Hotline.                                                                 |    |                |    |    |    |

| Item                                                                                                    |    | TW | Work | statior | 1  |
|----------------------------------------------------------------------------------------------------|----|----|------|---------|----|
|                                                                                                    | W1 | W2 | W3   | W4      | W5 |
| <ul> <li>6) Click "Market" and then choose "Information Feed Status". Is the Information Feed Status shown as Online for ALL markets?</li> <li>Example of Information Feed Status window: </li> </ul>                                                                                                    |    |    |      |         |    |
| 7) Click "Market", and then choose "Price Information". Type HSI* in the tab. Is there any price displayed? Example of Price Information window:          Price Information [H5I*]         Instrument         Market         Instrument         Market         Market         Market         Market-Best Ask Quantity         Market-Best Ask Quantity         Market-Best Ask Quantity <td></td> <td></td> <td></td> <td></td> <td></td> |    |    |      |         |    |
| 8) Comment:                                                                                                    |    |    |      |         |    |
|                                                                                                    |    |    |      |         |    |

| Participant Staff Signature | Participant Staff Name |
|-----------------------------|------------------------|

# <u>Please fill in the appropriate boxes and return the completed form to the Exchange at 2509-0724, 2878-7548, 2815-7616 or 2877-0017 via facsimile.</u>

# 5 Troubleshooting

#### 5.1 Internet connection problem

Please note that the CLICK workstation should be connecting to the <u>closed network</u> which cannot access the public internet.

If the problem began in your CLICK workstation after you installed new software, check your connection settings to see if they have been changed.

Run the Network troubleshooter first and then test your Internet connection. To open the Network troubleshooter,

right-click the network in the notification area of your taskbar, and then click Troubleshoot problems.

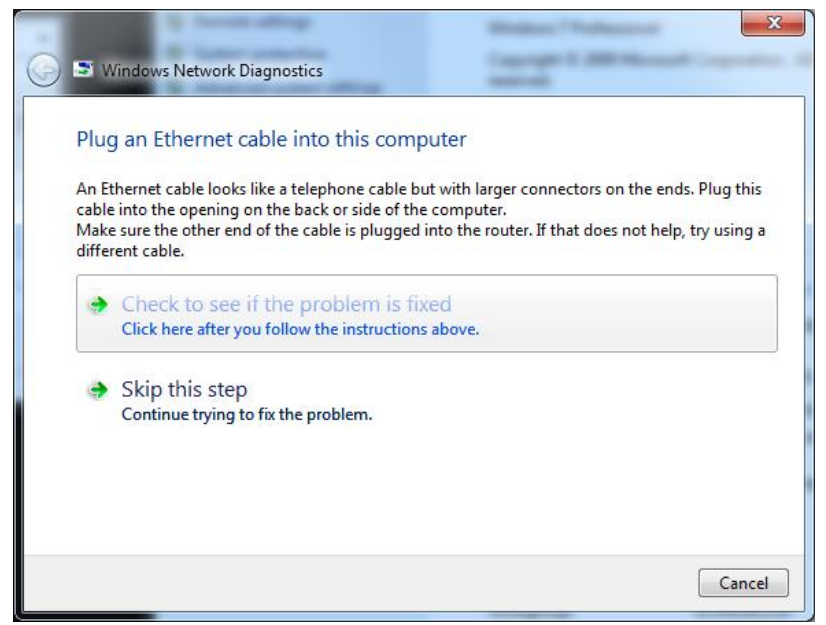

Figure 9 Plug an Ethernet cable into this computer

For detail connection issues, please check the "Wired and wireless network connection problems in Windows" from the following link of Microsoft website.

http://windows.microsoft.com/en-US/windows/help/wired-and-wireless-networkconnection-problems-in-windows

## 5.2 Insufficient privileges to install software

If the Microsoft Windows account is not authorized to install software, the following window will be displayed during installation. Please press "Cancel" to quit the installation, login as Administrator and retry the installation.

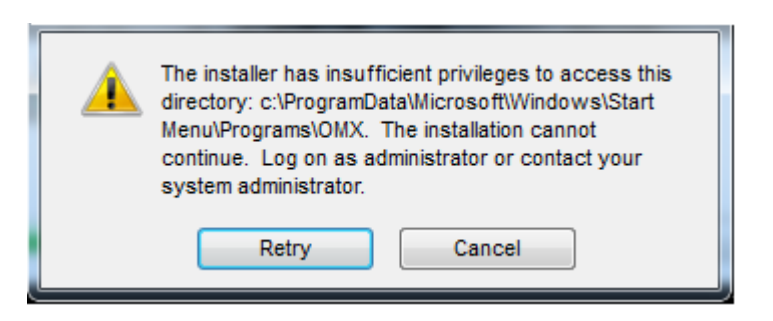

Figure 10 CLICK Trade Installation Insufficient Privileges Message

## 5.3 Error when login CLICK Trade Application 1.24.7.229

If the following error message pops up when user login the CLICK Trade Application 1.24.7.229, please follow the steps below.

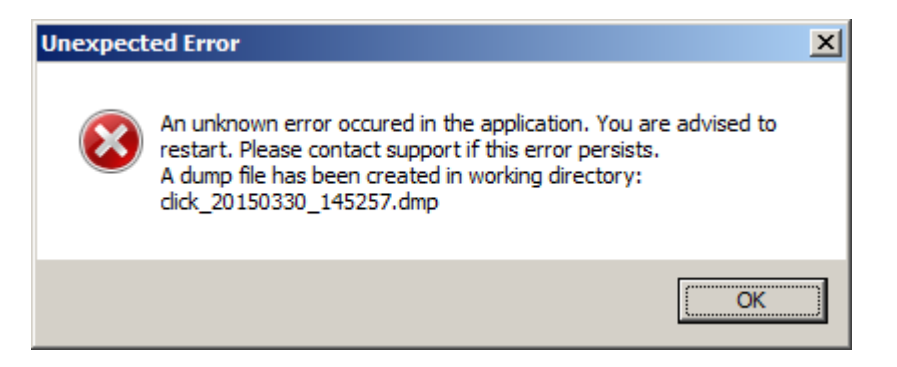

1. Execute the following file in the directory "C:\hkex\CLICK\_1.24.7.229\_INSTALL":

rename\_dat\_files.cmd

- 2. A completion message will pop up. Click OK to close the window.
- 3. Go back to the CLICK Trade Application login window and login again.

## 5.4 CLICK version checking

Example: Login old version of CLICK Trade to new Genium backend

The CLICK version 1.24.4.8838 is the previous Post Genium version which will be replaced by new CLICK software version 1.24.7.229 (Post Genium version).

EP can make use of new CLICK version 1.24.7.229 once schedule confirmed

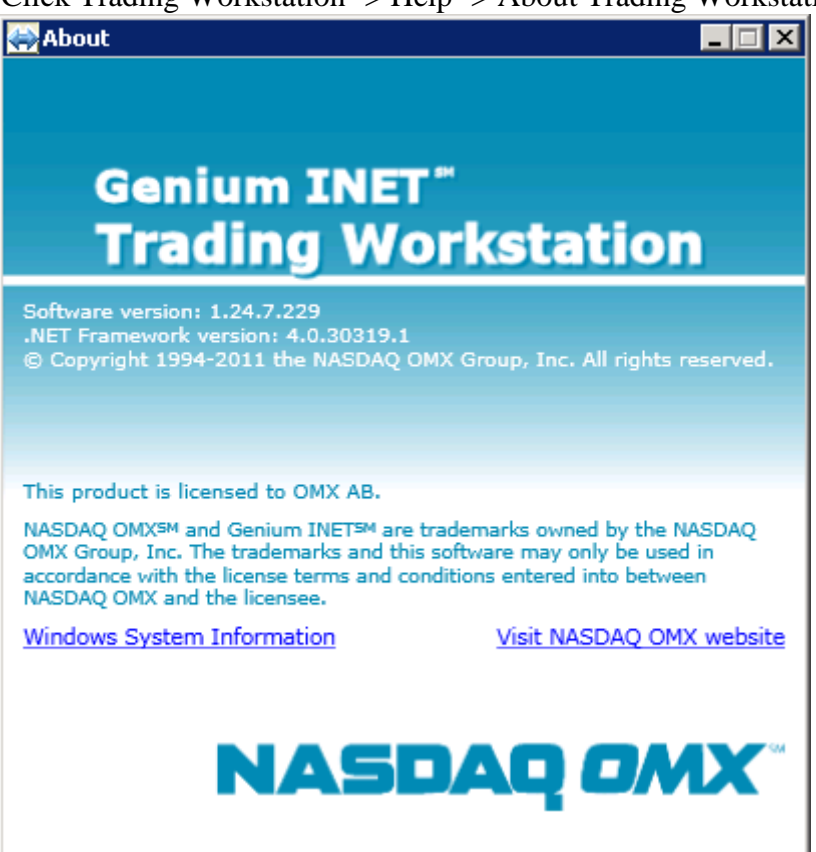

Click Trading Workstation -> Help -> About Trading Workstation

# 6 Network Configuration

This section instructs users how to configure the network card interface.

## 6.1 Workgroup and Computer Name

1. Use the cursor to point to "My Computer" icon from desktop, and then right click, select "Properties". The following window will be displayed.

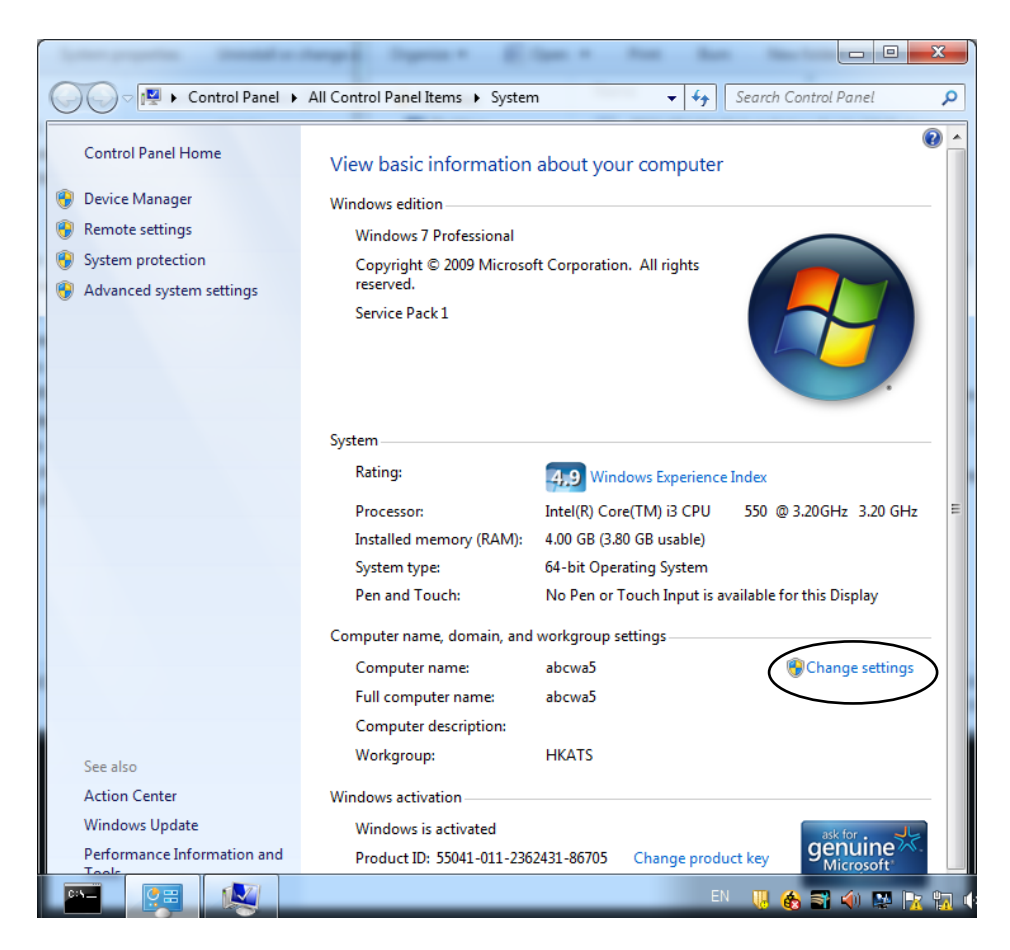

Figure 11 System Properties Window

2. Continue by clicking "Change settings" on the Computer Name. The following window will be displayed.

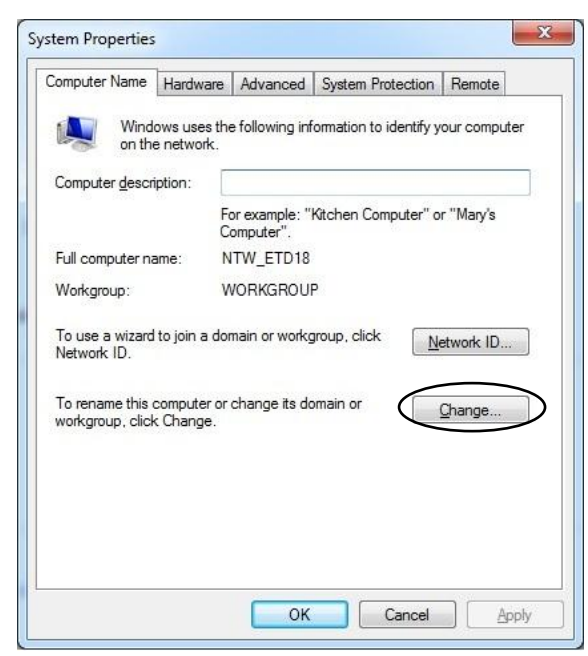

Figure 12 System Properties Window

3. Continue by clicking "Change ..." and the following window will be displayed.

|           | Computer Name/Domain Changes 🛛 🗙                                                                                                    |  |
|-----------|----------------------------------------------------------------------------------------------------|--|
|           | You can change the name and the membership of this<br>computer. Changes might affect access to network resources.<br><u>More information</u> |  |
| (         | Emputer name:<br>ABCW01001                                                                                                    |  |
|           | Full computer pame:<br>ABCW/01001                                                                                                    |  |
|           | <u>M</u> ore                                                                                                    |  |
|           | C Domain:                                                                                                    |  |
|           |                                                                                                    |  |
| $\langle$ | (* Workgroup:<br> HKATS                                                                                                    |  |
|           |                                                                                                    |  |
|           | OK Cancel                                                                                                    |  |

Figure 13 Computer Name Changes Window

Note: Input Computer Name and Workgroup, please refer to table 1 of section 2.1.6.

4. Click "OK" then reboot the workstation.

## 6.2 Network Card Settings

1. Start ->Control Panel->All Control Panel Items->Network and Sharing Center

| ~                                                              | a tease and the second second       |                               |
|----------------------------------------------------------------|-------------------------------------|-------------------------------|
| 🔾 🔾 🗢 🙀 « All Control Panel                                    | It   Network and Sharing Center     | ✓ 4 Search Control Panel      |
| Control Panel Home                                             | View your basic network inforr      | nation and set up connections |
| Change adapter settings<br>Change advanced sharing<br>settings | ABCWA5 Network 3<br>(This computer) | See full map<br>Internet      |
|                                                                | View your active networks           | Connect or disconnect         |
| See also                                                       |                                     | Access type: No Internet      |
| HomeGroup                                                      | Network 3                           | Connections All Local Area    |
| Internet Options                                               | Work network                        |                               |
| Windows Firewall                                               | Change your networking settings     |                               |

Figure 14 Network and Sharing Center Window

2. Select "Local Area Connection", the following window will be displayed.

| Local Area Connection Status | X                  |
|------------------------------|--------------------|
| General                      |                    |
| Connection                   |                    |
| IPv4 Connectivity:           | No Internet access |
| IPv6 Connectivity:           | No network access  |
| Media State:                 | Enabled            |
| Duration:                    | 00:25:17           |
| Speed:                       | 100.0 Mbps         |
| Details                      |                    |
|                              |                    |
| Activity                     |                    |
| Sent —                       | Received           |
| Bytes: 723,652               | 893,510            |
| Properties Disable           | Diagnose           |
|                              | Close              |

Figure 15 Local Area Connection Status Window

3. Continue by clicking "Properties", the following window will be displayed.

| Local Area Connection Properties                                                                                                    |
|----------------------------------------------------------------------------------------------------|
| Networking                                                                                                    |
| Connect using:                                                                                                    |
| Intel(R) 82578DM Gigabit Network Connection                                                                                                    |
| This connection uses the following items:                                                                                                    |
| ✓       Client for Microsoft Networks         ✓       ✓         ✓       ✓         ✓       ✓         ✓       ✓         ✓       ✓         ✓       ✓         ✓       ✓         ✓       ✓         ✓       ✓         ✓       ✓         ✓       ✓         ✓       ✓         ✓       ✓         ✓       ✓         ✓       ✓         ✓       ✓         ✓       ✓         ✓       ✓         ✓       ✓         ✓       ✓         ✓       ✓         ✓       ✓         ✓       ✓         ✓       ✓         ✓       ✓         ✓       ✓         ✓       ✓         ✓       ✓         ✓       ✓         ✓       ✓         ✓       ✓         ✓       ✓         ✓       ✓         ✓       ✓         ✓       ✓         ✓       ✓         ✓       ✓ |
| Description<br>Allows your computer to access resources on a Microsoft<br>network.                                                                                                    |
| OK Cancel                                                                                                    |

Figure 16 Local Area Connection Properties Window

4. Continue by clicking "Configure", depending on the setting of workstation, one of the following windows will be displayed.

| Ir        | Intel(R) 82578DM Gigabit Network Connection P                                                                                                    | roperties X                                              |
|-----------|----------------------------------------------------------------------------------------------------|----------------------------------------------------------|
|           | VLANs Driver                                                                                                    | Details                                                  |
|           | General Unik Speed Advanced                                                                                                    | Power Management                                         |
|           | Link Speed and Duplex Settings<br>Intel(R) PROSet Version: 15.2.89.                                                                                                    | 2                                                        |
|           | Link Status<br>Speed: 100Mbps/Half Duplex                                                                                                    |                                                          |
| $\langle$ | Speed and Duplex:                                                                                                    | Diagnostics                                              |
|           |                                                                                                    | dentify <u>A</u> dapter                                  |
|           | Speed and Duplex Setting. By default, Intel8<br>to automatically detect and negotiate speed and<br>If the adapter fails to connect, you can set the t<br>settings to match those of the link partner. | adapters are set<br>duplex settings.<br>speed and duplex |
|           | Copyright, legal disclaimers, and support inform                                                                                                    | ation                                                    |
|           |                                                                                                    | T                                                        |
|           |                                                                                                    | OK Cancel                                                |

Figure 17a Local Network Card Setting Window

| eneral | Advanced Drive   | er Details   | Power Management         |   |
|--------|------------------|--------------|--------------------------|---|
| 5      | Intel(R) 82578DN | l Gigabit Ne | stwork Connection        |   |
|        | Device type:     | Network      | adapters                 |   |
|        | Manufacturer:    | Intel        |                          |   |
|        | Location:        | PCI bus      | 0, device 25, function 0 |   |
|        |                  |              |                          |   |
|        |                  |              |                          | - |
|        |                  |              |                          | * |
|        |                  |              |                          | * |
|        |                  |              |                          |   |

Figure 17b Local Network Card Setting Window

5. For case a, select "Link Speed" tab, in "Speed and Duplex" field, choose "100 Mbps Full Duplex".

For case b, select "Advanced" tab, in "Property" and Value fields, choose "Link Speed and Duplex" and "100 Mbps Full Duplex" as shown in the following window.

| The following properties are available for<br>he property you want to change on the<br>on the right.<br>Property:<br>Adaptive Inter-Frame Spacing<br>Flow Control<br>Gigabit Master Slave Mode<br>Interrupt Moderation                           | this network adapter. Click<br>left, and then select its value<br><u>Value:</u><br>100 Mbps Full Duplex |
|----------------------------------------------------------------------------------------------------|----------------------------------------------------------------------------------------------------|
| Tow Control<br>Sigabit Master Slave Mode<br>Interrupt Moderation                                                                                                    | TUU Mbps Full Duplex                                                                                    |
| Interrupt Moderation Hate<br>IPv4 Checksum Offload<br>Jumbo Packet<br>Large Send Offload (IPv4)<br>Large Send Offload (IPv6)<br>Unk Speed & Duplex<br>Docally Administered Address<br>Log Link State Event<br>Priority & VLAN<br>Receive Buffers |                                                                                                    |

6. Click "OK" then go to "Local Area Connection Properties" Window, the following window will be displayed.

| 🔋 Local Area Connecti | on Status |                    | x |
|-----------------------|-----------|--------------------|---|
| General               |           |                    |   |
| Connection            |           |                    | - |
| IPv4 Connectivity:    |           | No Internet access |   |
| IPv6 Connectivity:    |           | No network access  |   |
| Media State:          |           | Enabled            |   |
| Duration:             |           | 00:25:17           |   |
| Speed:                |           | 100.0 Mbps         |   |
| Details               |           |                    |   |
| Activity              |           |                    | - |
|                       | Sent —    | Received           |   |
| Bytes:                | 723,652   | 893,510            |   |
| Properties            | Disable   | Diagnose           |   |
|                       |           | Close              | 2 |

Figure 18 Local Area Connection Status Window

7. Continue by clicking "Properties", the following window will be displayed.

| Local Area Connection Properties                                                   |
|------------------------------------------------------------------------------------|
| Networking                                                                         |
| Connect using:                                                                     |
| Intel(R) 82578DM Gigabit Network Connection                                        |
| Configure                                                                          |
| This connection uses the following items:                                          |
|                                                                                    |
| Description<br>Allows your computer to access resources on a Microsoft<br>network. |
| OK Cancel                                                                          |

Figure 19 Local Area Connection Properties Window

8. Click "Internet Protocol Version 4 (TCP/IPv4)", then the following window will be displayed.

| Local Area Connection Properties                                                                                                    | x         |
|----------------------------------------------------------------------------------------------------|-----------|
| Networking                                                                                                    |           |
| Connect using:                                                                                                    |           |
| Intel(R) 82578DM Gigabit Network Connection                                                                                                    |           |
|                                                                                                    |           |
| This connection uses the following items:                                                                                                    |           |
| Client for Microsoft Networks                                                                                                    |           |
| 🗹 📮 Virtual PC Network Filter Driver                                                                                                    |           |
| 🗹 📮 Qo S Packet Scheduler                                                                                                    |           |
| File and Printer Sharing for Microsoft Networks                                                                                                    |           |
| Internet Protocol Version 6 (TCP/IPv6)                                                                                                    |           |
| Internet Protocol Version 4 (TCP/IPv4)                                                                                                    |           |
| Link-Layer Topology Discovery Mapper I/O Driver                                                                                                    |           |
| 🗹 🔺 Link-Layer Topology Discovery Responder                                                                                                    |           |
| Install Uninstall Properties                                                                                                    | $\supset$ |
| Description                                                                                                    |           |
| Transmission Control Protocol/Internet Protocol. The default<br>wide area network protocol that provides communication<br>across diverse interconnected networks. | t         |
|                                                                                                    |           |
| ОК Са                                                                                                    | incel     |

Figure 20 Local Area Connection Properties-(TCP/IPv4) Window

- Internet Protocol Version 4 (TCP/IPv4) Properties 2 General You can get IP settings assigned automatically if your network supports this capability. Otherwise, you need to ask your network administrator for the appropriate IP settings. Obtain an IP address automatically Use the following IP address: — 172 . 19 . 1 . 1 IP address: Subnet mask: 255 . 255 . 255 . 0 Default gateway: 172 . 19 . 1 . 251 Obtain DNS server address automatically O Use the following DNS server addresses: Preferred DNS server: . . . Alternate DNS server: . . . Validate settings upon exit Advanced... OK Cancel
- 9. TW the "Properties", the following window will be displayed.

Figure 21 Internet Protocol Version 4 (TCP/IPv4) Properties Window

Note: Input IP address, Subnet Mask and Default Gateway, please refer to table 1 of section 2.1.6.

10. Click "OK", then reboot the workstation.

## 6.3 Windows Time Services

1. Double click "C:\hkex\TW1.24.7.229\_INSTALL\W32TIME.REG" for time services synchronized by every 3 hours.

The message "Do you want to allow the following program from an unknown publisher to make changes to your computer?". Please Click "Yes" to continue.

2. Click on the clock on system tray and the following window will be displayed.

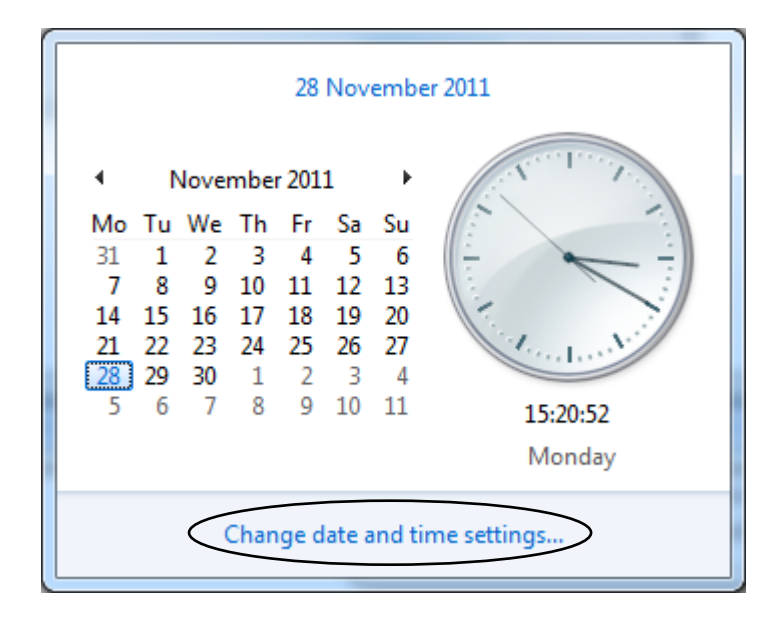

Figure 22 Change Date and Time Setting Window

3. Select "Change date and time setting...", the following window will be displayed.

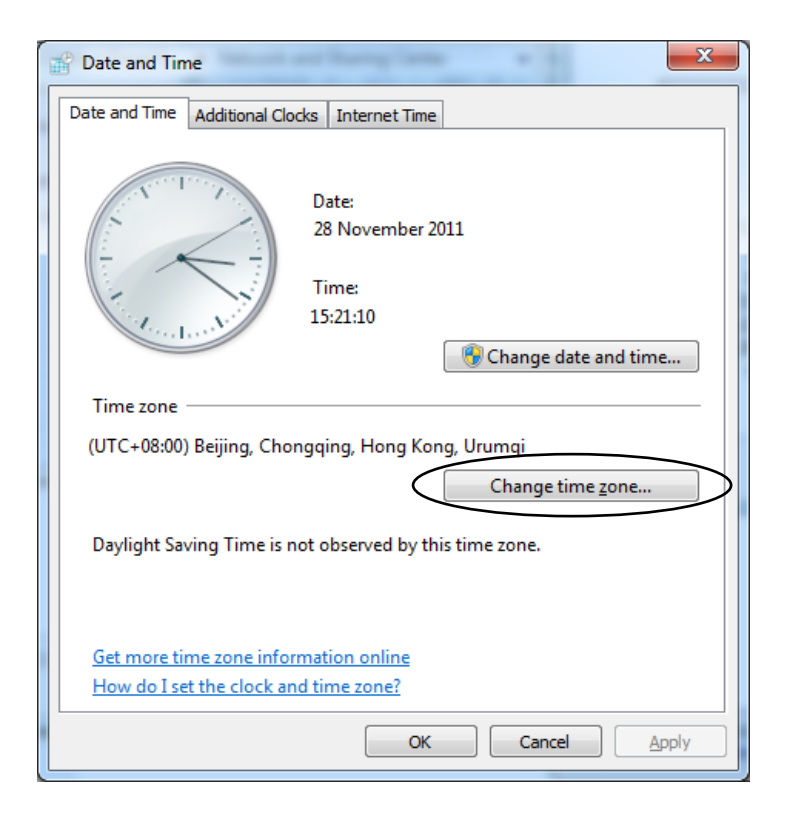

Figure 23 Time Zone Window

4. Select "Change time zone...", the following window will be displayed. Select "Hong Kong" in the time zone and press "OK" button to continue.

|   | Time Zone Settings                                  |
|---|-----------------------------------------------------|
|   | Set the time zone:                                  |
|   | Time zone:                                          |
| ( | (UTC+08:00) Beijing, Chongqing, Hong Kong, Urumqi 🔹 |
|   |                                                     |
|   | Current date and time: 28 November 2011, 17:10      |
|   |                                                     |
|   | OK Cancel                                           |
|   |                                                     |

Figure 24 Time Zone Settings Window

5. Select "Internet Time" tab. The following window will be displayed.

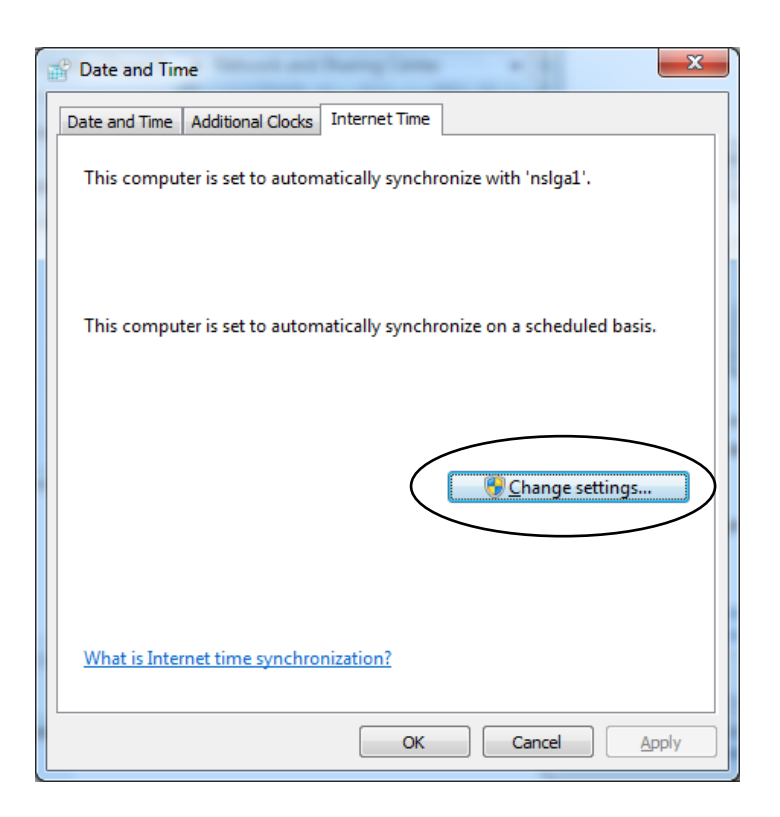

Figure 25 Date and Time Window

6. Select "Change settings…" and input the NG Host Name or IP address in Server box. Then click "Update now" button.

| Example: NG: abc, site 01                                                   |
|-----------------------------------------------------------------------------|
| 💼 Internet Time Settings                                                    |
| Configure Internet time settings:                                           |
| Sinchronize with an Internet time server                                    |
| Server: abcg01                                                              |
| The clock was successfully synchronized with abcg01 on 13/06/2013 at 16:57. |
| OK Cancel                                                                   |

| Hosting NG Example: NG: abc, site 01 (Hosting Service NG)                   |
|-----------------------------------------------------------------------------|
| 🕂 Internet Time Settings 🛛 💌                                                |
| Configure Internet time settings:                                           |
| Synchronize with an Internet time server                                    |
| Server: abch01                                                              |
| The clock was successfully synchronized with abch01 on 13/06/2013 at 17:18. |
| OK Cancel                                                                   |

Figure 26 Example dump screen for Server NG Host name

Note: Input IP address or Host Name of NG, please refer to table 1 of section 2.1.6.

7. If success, the following window will be displayed.

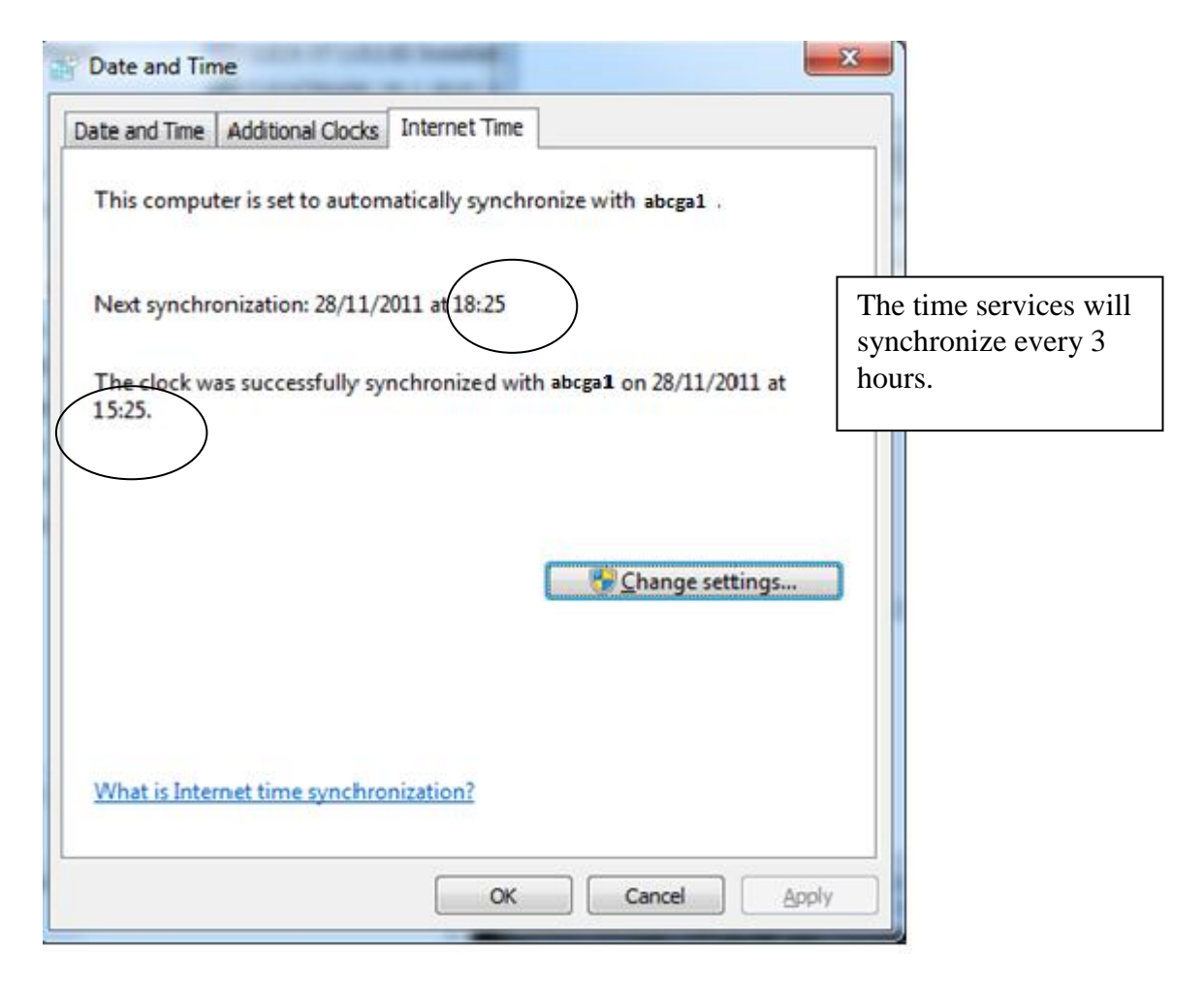

Figure 27 Date and Time Window

8. Click "OK".

## 6.4 Services and Settings

#### 6.4.1 Introduction

The CLICK Trade application is tested under SDNET with no firewall device placed between network gateway and CLICK workstations.

#### 6.4.2 Prerequisite

The workstation group must be "HKATS" – refer to Table 1 of section 2.1.6

#### 6.4.3 Limitation

Participants must not perform any unauthorised access or security scanning (no matter at network, system or application level) on the HKATS system and any related network device not owned by them. Any such attempt will be regarded as illegal access or malicious intrusion to HKATS system.

# 7 Remove the short-cut for old CLICK

## 7.1 Go to the old CLICK short-cut folder

(e..g "C:\ProgramData\Microsoft\Windows\Start Menu\Programs\NASDAQ OMX" or

"C:\ProgramData\Microsoft\Windows\Start Menu\Programs\NASDAQ OMX (Backup Version)"

| . <u>g</u> .                                                                                                    |                                                                        |                                                                                                    |
|----------------------------------------------------------------------------------------------------|------------------------------------------------------------------------|----------------------------------------------------------------------------------------------------|
| 🗸 🕞 📲 « Microsoft 🕨 Windows 🕨 Start Menu 🕨                                                                                                    | Programs + NASDAQ OMX (Genium) +                                       | + ++ Search NASDAQ OMX P                                                                                                    |
| Organize 🔻 🔟 Open Burn New folder                                                                                                    |                                                                        | # • 🗖 📀                                                                                                    |
| Favorites     Desktop     Downloads     Recent Places     Libraize                                                                                                  | Design<br>0801.40662 HKEX                                              | Date modified         Type           25/07/2013 10:25         File folder           26/06/2013 15:34         File folder           26/06/2013 12:05         File folder           25/06/2013 16:15         Shortcut |
| Documents Music Pictures Videos                                                                                                    | Open<br>Troubleshoot compatibil<br>Pin to Taskbar<br>Pin to Start Menu | ty                                                                                                    |
| GENIUM INET Trading Workstation 1.14<br>Shortcut                                                                                                    | Date modified: 28<br>Size: 2.4<br>Cut                                  | > 2013 11:48                                                                                                    |
| Cleaning PD 2005001<br>Inceling Dottedution<br>Inceling Dottedution<br>Inceling Dottedution<br>Inceling Dottedution<br>Inceling Dottedution<br>Inceling Dottedution | Copy<br>Create shortcut<br>defining<br>destealth<br>Sename             |                                                                                                    |
| 20 2006901 Fredhey<br>3 2006907 Workstate                                                                                                    | Properties<br>200,805                                                  |                                                                                                    |
| 20 200501 Trading P0 200501 Researce To                                                                                                    | Name<br>And And And And And And And And And And                        |                                                                                                    |
| 🧿 🙆 🚞 🖉 🐺 🌡                                                                                                    | - 🔤 🤌 🐋 😫                                                              | 🚰 📑 EN 😺 🥥 🛤 🖬 🚸 🖻 🦏 🛷                                                                                                    |

Figure 28 Delete old CLICK shortcut icon

## 7.2 Delete the old CLICK short-cut file (version 1.14.4.43 or 1.14.4.6509)

User can delete the following old CLICK if they don't want to keep the Click backup

Old CLICK

- a) "GENIUM INET Trading Workstation 1.14.4.43" file or
- b) "GENIUM INET Trading Workstation 1.14.4.6509" file

# 8 CLICK Trade 1.24.7.229 Installation (Full Screen mode)

#### 8.1 Detail Full Screen Installation Procedure

(Remarks: Full Screen mode installation is only for those users who failed to install the CLICK Trade 1.24.7.229 using <u>Silent Mode Installation</u>)

- 1. Login Administrator or equivalent.
- 2. Double click "C:\hkex\CLICK\_1.24.7.229\_INSTALL\TW\_2.0.0805\_12\_HKEX-1.24.7.229\_r70229.msi"

The following window will be display.

| 🖶 Genium INET Trading Workstation (1.24.7.229)                                                                                                    |
|----------------------------------------------------------------------------------------------------|
| Welcome to the Genium INET Trading Workstation<br>(1.24.7.229) Setup Wizard NASDAQ OMX                                                                                                    |
| The installer will guide you through the steps required to install Genium INET Trading Workstation (1.24.7.229) on your computer.                                                                                                    |
| WARNING: This computer program is protected by copyright law and international treaties.<br>Unauthorized duplication or distribution of this program, or any portion of it, may result in severe civil<br>or criminal penalties, and will be prosecuted to the maximum extent possible under the law. |
| Cancel < Back Next >                                                                                                    |

Figure 29 Installation wizard 1

3. Click "Next" button and following window will be display.

| Genium INET Trading Workstation (1.24.7.229)                                                                 |  |  |  |
|----------------------------------------------------------------------------------------------------|--|--|--|
| Select Installation Folder                                                                                   |  |  |  |
| NASDAQ OMX                                                                                                   |  |  |  |
| The installer will install Genium INET Trading Workstation (1.24.7.229) to the following folder.             |  |  |  |
| To install in this folder, click "Next". To install to a different folder, enter it below or click "Browse". |  |  |  |
| Folder                                                                                                    |  |  |  |
| C:\Program Files\NASDAQ OMX\Genium INET Trading Workstation\ Browse                                          |  |  |  |
| Disk Cost                                                                                                    |  |  |  |
|                                                                                                    |  |  |  |
| Install Genium INET Trading Workstation (1.24.7.229) for yourself, or for anyone who uses this<br>computer:  |  |  |  |
|                                                                                                    |  |  |  |
| ◯ Just <u>m</u> e                                                                                            |  |  |  |
| Cancel < <u>B</u> ack <u>Next</u> >                                                                          |  |  |  |

Figure 30 Installation wizard 2

Input Folder name from "C:\Program Files\NASDAQ OMX\Genium INET Trading Workstation to "C:\hkex\TW\_1.24.7.229\" and check "Everyone" box

4. Click "Next" button and following window will be display.

| 🙀 Genium INET Trading Workstation (1.24.7.229)                                              |                   |
|---------------------------------------------------------------------------------------------|-------------------|
| Select Installation Folder                                                                  |                   |
| NASO                                                                                        | AQ OMX            |
| The installer will install Genium INET Trading Workstation (1.24.7.229) to the follo        | owing folder.     |
| To install in this folder, click "Next". To install to a different folder, enter it below o | r click "Browse". |
| <u>F</u> older:                                                                             |                   |
| [c:\hkex\TW_1.24.7.229                                                                      | B <u>r</u> owse   |
|                                                                                             | <u>D</u> isk Cost |
| Install Genium INET Trading Workstation (1.24.7.229) for yourself, or for anyor computer:   | ne who uses this  |
| Cancel < <u>B</u> ack                                                                       | Next >            |

Figure 31 Input Installation Path

| 🙀 Genium INET Trading Workstation (                                                      | 1.24.7.229)     |                      |                  |
|------------------------------------------------------------------------------------------|-----------------|----------------------|------------------|
| Confirm Installation                                                                     |                 |                      |                  |
|                                                                                          |                 | NASI                 | <b>XMO PAC</b>   |
| The installer is ready to install Genium INET<br>Click "Next" to start the installation. | Trading Worksta | ation (1.24.7.229) o | n your computer. |
|                                                                                          |                 |                      |                  |
|                                                                                          | Cancel          | < <u>B</u> ack       | Next >           |

Figure 32 Installation Wizard 3

Click "Next" button and following window will be display.

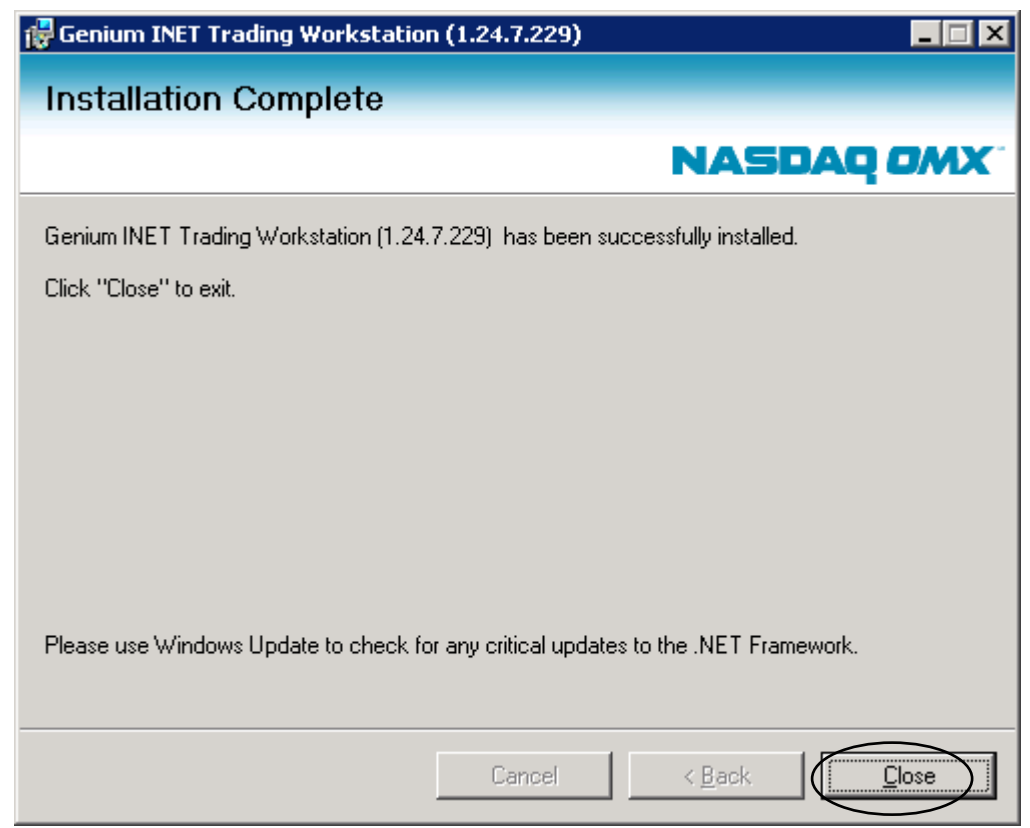

Figure 33 Installation Wizard 4

5. Click "Close" to finish installation

## 8.2 Detail Full Screen Installation Procedure (log collection)

- 1) Double click C:\hkex\TW\_1.24.7.229\_INSTALL\PC\_info\_collection.bat
- 2) Installation log collection

Please send the following log files to HKEx by email (email address: <u>CLICKSupport@hkex.com.hk</u>) after successful installation of CLICK Trade application.

- a) c:\hkex\log\TW\_1.24.7.229\_INSTALLATION\_%COMPUTERNAME%.LOG
- b) c:\hkex\log\PC\_Info\_%COMPUTERNAME%.LOG